# **Process Timesheets to Payroll**

Last revised: 6/27/2023

©®NEOGOV 2023 Proprietary and Confidential

# **Table of Contents**

| Preface    | 2 |
|------------|---|
| Overview   | 3 |
| Processing | 3 |
| Results    | 6 |
| Appendix   | 9 |

#### Preface

By making any change to this document, you agree that modifications and unchanged portions of the document are your sole responsibility, comply with legal and regulatory requirements, comply with the terms if the Service Agreement between you and NEOGOV, and you further agree to update the document as product changes are released reflecting the author of the changes.

#### **Overview**

This guide is for customers using NEOGOV for Time and Attendance and Payroll.

You can use NEOGOV to send approved timesheets to payroll processing and payment. Before processing, NEOGOV changes the status of approved timesheets to **Ready for PR**. Afterwards, you can send the timesheets to payroll.

#### Processing

Use the **Send Timesheets to Payroll** function on the **Time & Attendance Dashboard** to create a time batch from the timesheet details.

| Time & Attendance Dashbo                                | ard                                                                                                    |
|---------------------------------------------------------|----------------------------------------------------------------------------------------------------|
| Timesheets Summary BI-WEEKLY: 05/14/23 - 05/27/23       | 1 0 0 0 1<br>Unsubmitted Unapproved Approved Sent to Payroll Total                                                                        |
| Timesheets Processing<br>Create and process timesheets. | Generate Timesheets         Create new timesheets or re-generate existing.         Create a Payroli batch of timesheets ready to process. |

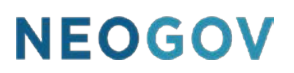

- 1. Click Send Timesheets to Payroll. The Send Timesheets to Payroll modal appears.
- 2. Complete these fields.

| Send Timesheets to Payroll                                                    | Cancel Process                     |
|-------------------------------------------------------------------------------|------------------------------------|
| * Payroll           Q         BI-WEEKLY                                       | * Pay Period<br>Q 202401           |
| * From Date                                                                   | * To Date 01/06/2024               |
| * Pay Category       Q     REGULAR PAY                                        | * Create Separate Batch By Payroll |
| Only Include Ready for Payroll<br>Status Timesheets ①<br>Yes                  | Audit ①<br>Yes<br>No               |
| <ul> <li>Include Open Status Timesheets ①</li> <li>Yes</li> <li>No</li> </ul> | Trial ①<br>Yes<br>No               |
| Create Batch for Each Pay Period<br>Yes<br>No                                 |                                    |

| Field                                                                                    | Description                                                                       |  |  |
|------------------------------------------------------------------------------------------|-----------------------------------------------------------------------------------|--|--|
| Payroll                                                                                  | Select the frequency of the payroll.                                              |  |  |
| Pay Period                                                                               | Select the period for timesheets to include.                                      |  |  |
| From Date / To Date                                                                      | Dates contain default values after selecting <b>Pay Period</b> .                  |  |  |
| Pay Category                                                                             | Select one category (for example, <b>REGULAR PAY</b> or <b>OPEN ENROLLMENT</b> ). |  |  |
| Create Separate<br>Batch By Determines how batches are set (for example, by Department). |                                                                                   |  |  |

| Field                                                  | Description                                                                                                    |  |  |
|--------------------------------------------------------|----------------------------------------------------------------------------------------------------|--|--|
| Only Include Ready<br>for Payroll Status<br>Timesheets | <ul> <li>Yes: only timesheets in Ready for Payroll status are processed.</li> <li>No: any timesheet in Ready for Payroll or Submitted status is processed.</li> </ul> |  |  |
| Include Open Status<br>Timesheets                      | <b>Yes</b> : timesheets in <b>Open</b> status are processed. Use this process if a timesheet in the period was not submitted on time but should be included.          |  |  |
| Create Batch for Each<br>Pay Period                    | Yes: NEOGOV will create individual batches for each pay period.                                                                                                    |  |  |
| Audit                                                  | <b>Yes</b> : NEOGOV will create a report with additional details.<br>Using this option increases processing time.                                                     |  |  |
| Trial                                                  | <ul> <li>Select <b>Yes</b> to run the report for testing and auditing.</li> <li>Select <b>No</b> to run the report and commit the data.</li> </ul>                    |  |  |

3. (Optional) Apply any filters to narrow the report selections.

| PPLY FILTERS      |                   |               |
|-------------------|-------------------|---------------|
| Employee 🗸 Depa   | rtment Unit Group |               |
| mployee           |                   |               |
| Q Search here     |                   | Remove Filter |
|                   |                   |               |
| Employee #        |                   | ame 💠         |
| Employee #<br>000 | Employee N        | ame 🗘         |

Process

#### 4. Click Process.

#### Send Timesheets to Payroll

Cancel

NEOGOV displays a status message.

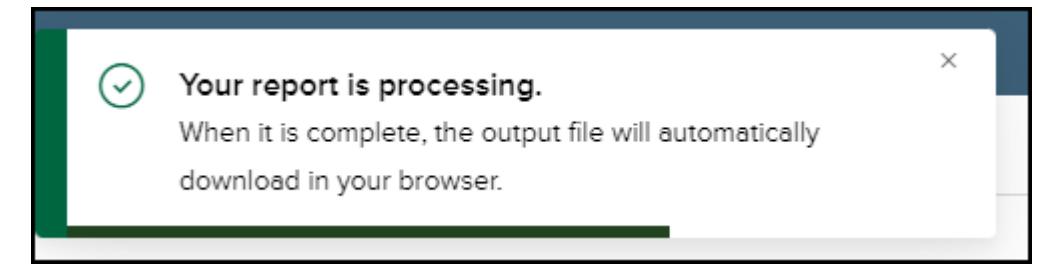

#### Results

The Send Timesheets to Payroll function creates these critical results.

- Move any included timesheets to the **Sent to PR** status.
- Creates a batch for the payroll team to process.

View and maintain the batch on the Employee Timesheets screen.

1. Click **Timesheets** > **Manage Timesheets**.

| NEOGOV TA       | Time and Attendance 🗸                                                                |
|-----------------|--------------------------------------------------------------------------------------|
| Home Employees  | Timesheets  Clocking  Attendance  Admin  Reports                                     |
|                 | Generate Timesheets                                                                  |
| Time & Atte     | Manage Timesheets d                                                                  |
|                 | Send Timesheets to Payroll                                                           |
| Timesheets      | Export Time for External Payroll                                                     |
| BI-WEEKLY: 05/1 | Cancel or Delete Timesheets 1 0 0<br>4/23 - 00/21/23 Unsubmitted Unapproved Approved |
|                 |                                                                                      |

2. Select the desired **Pay Period**.

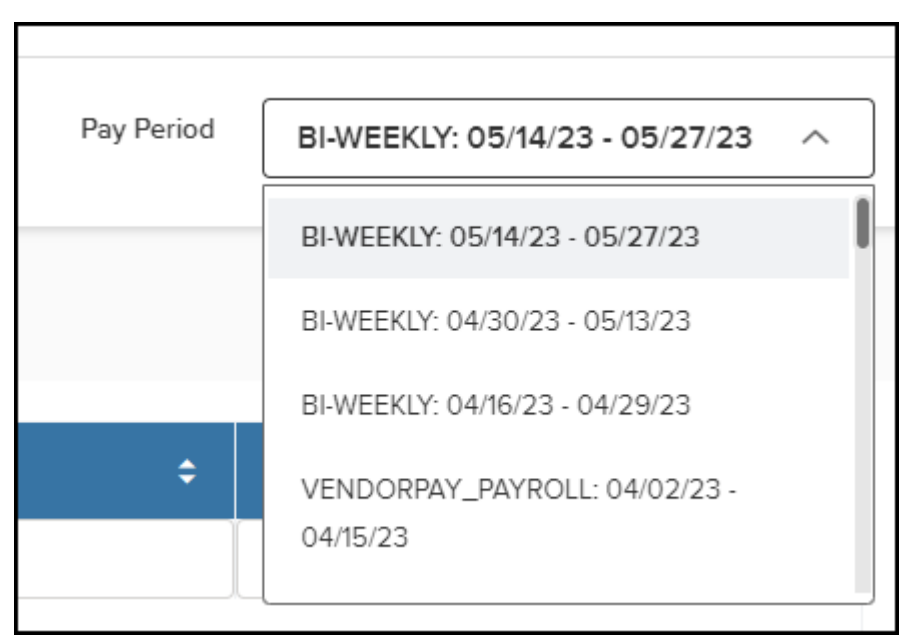

3. Click the **Sent to Payroll** tab to see your timesheet batch.

| Employee Timesheets |       |            |              |                      |          |            |
|---------------------|-------|------------|--------------|----------------------|----------|------------|
| Unsubmitted (0)     | Unapp | proved (0) | Approved (0) | Sent to Payroll (8)  | Show All | (8)        |
| Employee Name       | ¢     | Employee # | ¢            | Timesheet Start Date |          | Department |
| Q Search            |       | Q Search   |              | Q Search             |          | Q Search   |
| belly belly test    |       | Z48        |              | 04/16/2023           |          | ADMIN      |
| CERA1 CERA TEST     |       | Z47        |              | 04/16/2023           |          | ADMIN      |

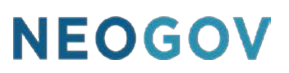

4. To see your batch in the payroll process, select **Payroll** from the product menu.

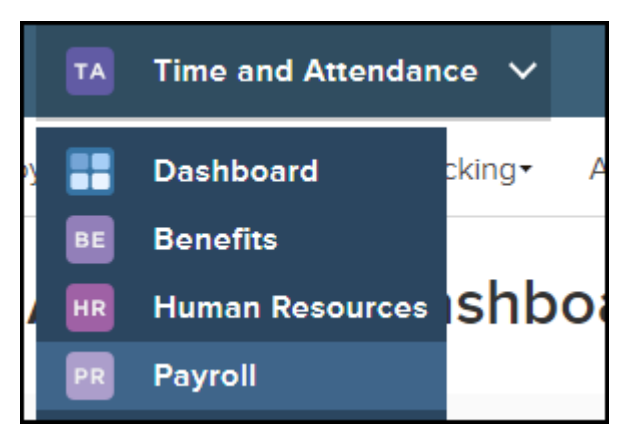

The **Time Batch** appears in the manage pay tool on the **Payroll Dashboard**.

| Payroll Dashboard                                                      |                                                                                                    |                                                                                             |                                                                                    |        |
|------------------------------------------------------------------------|----------------------------------------------------------------------------------------------------|---------------------------------------------------------------------------------------------|------------------------------------------------------------------------------------|--------|
| Pay Period<br>BI-WEEKLY: 02/05/23 - 02/18/2:~<br>Start a new pay batch | <ul> <li>Batch Created</li> <li>Time Batch</li> <li>Pay Batch</li> <li>Calculate</li> <li>Complete</li> </ul> | BI-WEEKLY<br>50 employees selected<br>Department: -<br>Auth Area: -<br>Frequency: BI-WEEKLY | Period Start: Feb 5, 2023<br>Period Ends: Feb 18, 2023<br>Check Date: Feb 24, 2023 | Resume |

#### Appendix

| Version | Description      | Date    |
|---------|------------------|---------|
| 2       | Updated content. | 6/27/23 |
| 1       | Initial release. | 3/1/23  |